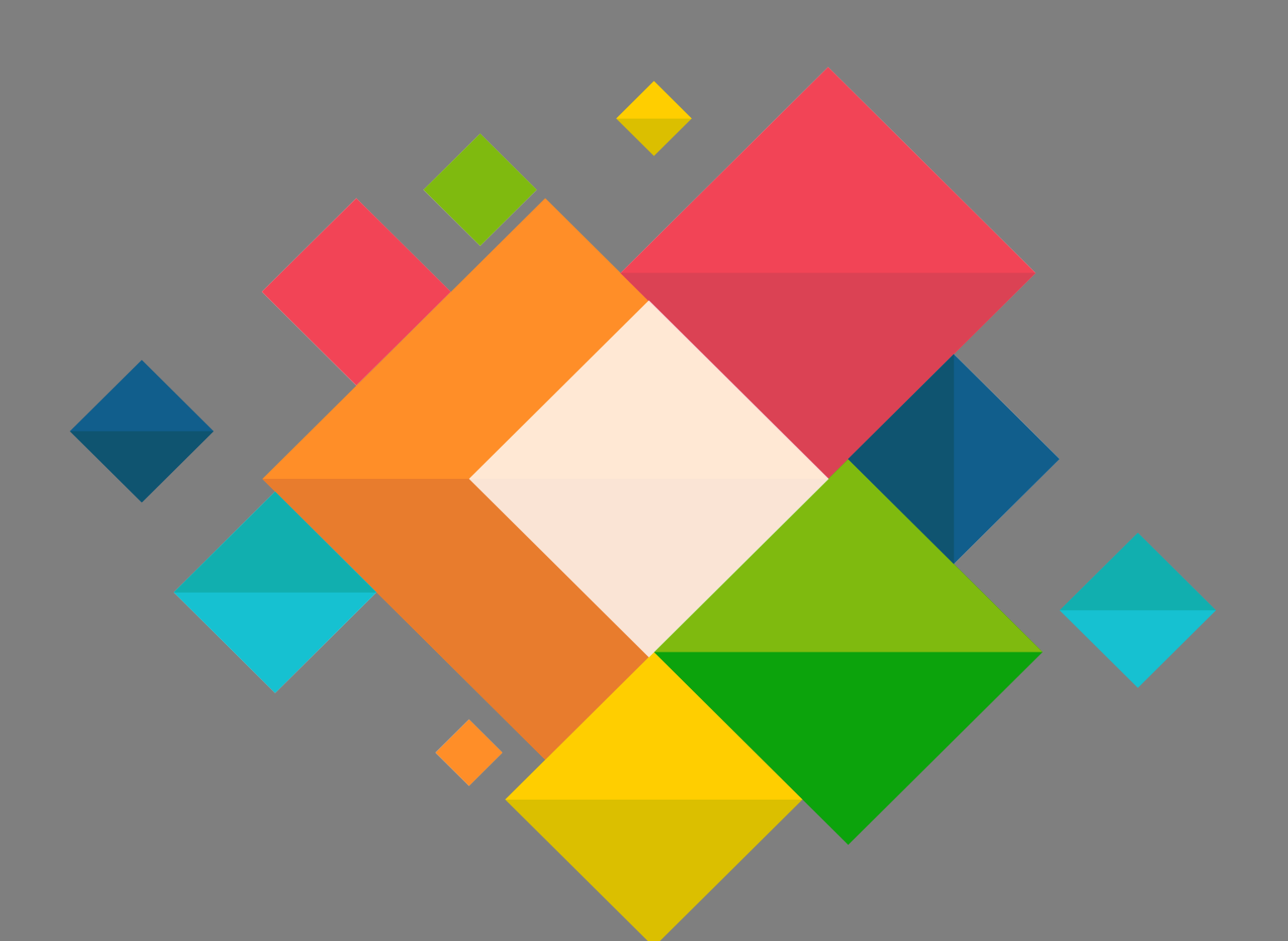

## Manuel

Eduroam Connexion Ipad, Iphone

## **Connexion Eduroam pour Iphone, Ipad**

Ce document décrit le paramétrage des Ipad et IPhone pour la connexion au wifi EDUROAM.

Il est nécessaire de connaitre ses identifiants de messagerie.

- Télécharger sur votre appareil le profil Eduroam via le site <u>https://cat.eduroam.org/</u>
- Cliquer sur « Click here to download your eduroam installer »

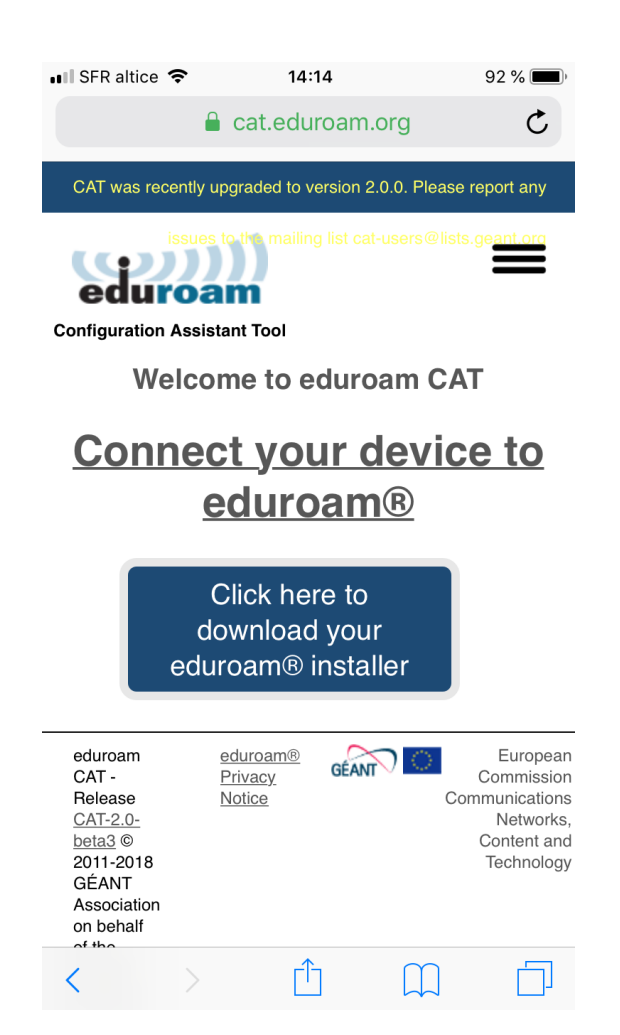

• Vous devez choisir l'organisation « **Académie de Grenoble** ». Si la géolocalisation ne marche pas utiliser le champ de recherche.

| 💵 SFR altice 🗢                            | 14:14                         | 92 % 🔳                   |
|-------------------------------------------|-------------------------------|--------------------------|
| •                                         | cat.eduroam.org               | Ċ                        |
| Académie de G                             | <b>Grenoble</b>               |                          |
| European Sync<br>Grenoble                 | <b>hrotron Radiation Faci</b> | lity O<br>ESRF           |
| CNRS GRENO                                | BLE<br>m                      | CITS                     |
| Institut Nationa<br>Grenoble              | I Polytechnique de            | ۵) <mark>) به ا</mark> ا |
| Université Grer                           | moble Alpes                   |                          |
| Grenoble                                  |                               |                          |
| <ul> <li>Help, my organisation</li> </ul> | n is not on the list          |                          |
| O Locate me mo                            | re accurately using HTML5 Ge  | eo-Location              |
| Show organisations i countries            | n France s                    | show all                 |
| < >                                       | Δ M                           |                          |

• Cliquer sur « Apple iOS mobile devices »

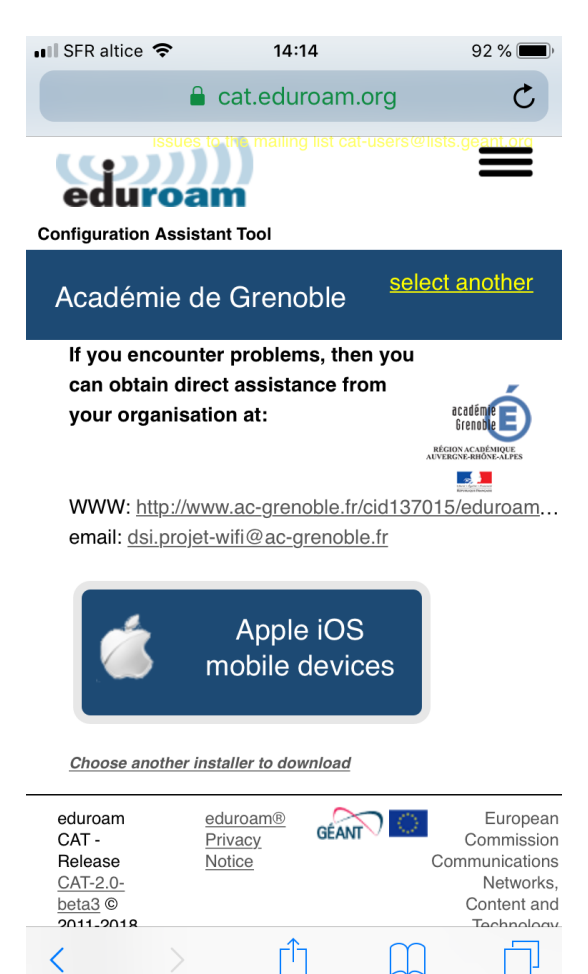

• Lors du message d'avertissement, cliquer sur « Autoriser »

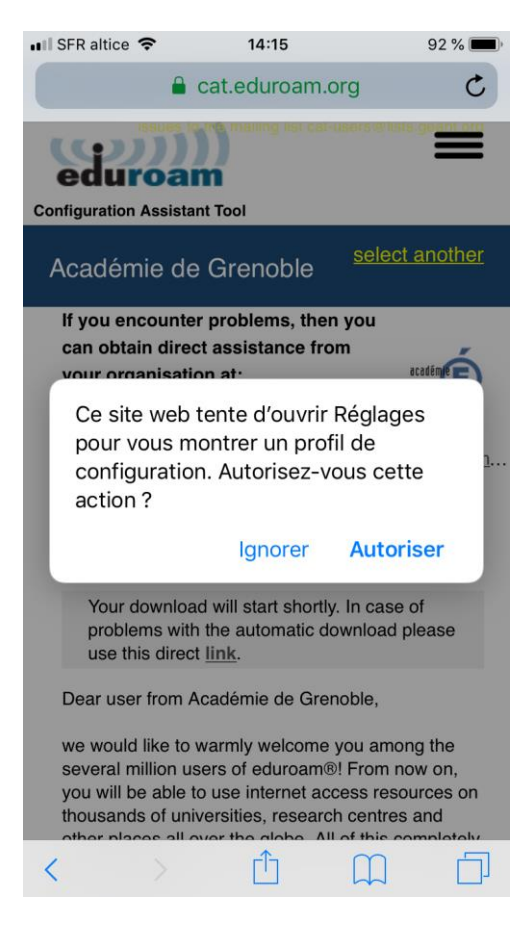

• Le profil suivant apparait, cliquer sur « Installer »

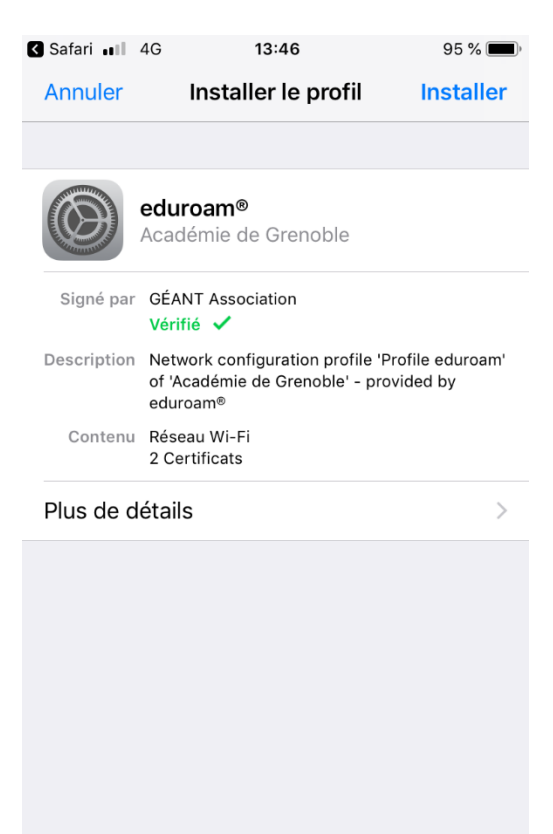

• Ensuite vous devez saisir le code de votre appareil

| Safari 💵 4G | 13:47            | 95 % 🔳                   |
|-------------|------------------|--------------------------|
| 5           | Saisissez le cod | e Annuler                |
| 0 0         | Tapez votre code |                          |
| 1           | 2<br>^BC         | 3<br>Def                 |
| 4<br>вні    | 5<br>JKL         | 6<br>MNO                 |
| 7<br>PQRS   | 8<br>TUV         | 9<br>wxyz                |
|             | 0                | $\langle \times \rangle$ |

• L'avertissement suivant apparait, cliquer sur « Installer »

| 🕻 Safari 💵 4G                                                                                                    | 13:47                                                                                                    | 94 % 🔳                                                                             |
|----------------------------------------------------------------------------------------------------|----------------------------------------------------------------------------------------------------|------------------------------------------------------------------------------------|
| Annuler                                                                                                    | Avertissement                                                                                                    | Installer                                                                          |
| CERTIFICAT RAI<br>L'installation<br>ID Root CA »<br>certificats fia<br>certificat ne s<br>web tant que<br>les réglages o | CINE NON GÉRÉ<br>du certificat « DigiC<br>ajoutera ce dernier<br>bles sur votre iPhon<br>sera pas approuvé p<br>vous ne l'aurez pas<br>des certificats de co | ert Assured<br>à la liste des<br>e. Ce<br>our les sites<br>activé dans<br>nfiance. |
|                                                                                                    |                                                                                                    |                                                                                    |

WI-FI

Le trafic réseau de votre iPhone est peut-être filtré ou contrôlé par un proxy Wi-Fi.

• Valider à nouveau en cliquant sur « Installer »

• Renseigner votre adresse de messagerie dans le champ nom d'utilisateur.

| ••• SFR altice            | 4G <b>13:48</b>                    | 94 % 🔲 )  |
|---------------------------|------------------------------------|-----------|
| Annuler                   | Nom d'utilisateur                  | Suivant   |
| NOM D'UTIL<br>FI « EDUROA | ISATEUR DE VOTRE RÉSEAU WI<br>AM » | _         |
| prenom.no                 | om@ac-grenoble.fr                  | $\otimes$ |
| Requis par le             | e profil « eduroam® »              |           |
|                           |                                    |           |
|                           |                                    |           |
|                           |                                    |           |
|                           |                                    |           |
|                           |                                    |           |
| a z e                     | ertyui                             | o p       |
| q s a                     | d f g h j k                        | Im        |
| € W                       | xcvbn                              | ' 🗵       |
| 123                       | <b>₽</b> espace                    | retour    |

• Renseigner votre mot de passe de messagerie dans le mot de passe.

| III SFR                | altice                                                           | 4G                | G <b>13:49</b> |       |       | 94 % 🔳 |   | ,    |              |
|------------------------|------------------------------------------------------------------|-------------------|----------------|-------|-------|--------|---|------|--------------|
| Annı                   | ler                                                              | Mot de passe Suiv |                |       | Suiva | ant    |   |      |              |
| SAISI:<br>WI-FI        | SAISISSEZ VOTRE MOT DE PASSE POUR LE RÉSEAU<br>WI-FI « EDUROAM » |                   |                |       |       |        |   |      |              |
| •••                    |                                                                  | •••               |                |       |       |        |   |      | ×            |
| Requi                  | s par                                                            | le pro            | fil « e        | duroa | m® »  |        |   |      |              |
| <b>P</b> Mots de passe |                                                                  |                   |                |       |       |        |   |      |              |
| 1                      | 2                                                                | 3                 | 4              | 5     | 6     | 7      | 8 | 9    | 0            |
| -                      | 1                                                                | :                 | ;              | (     | )     | €      | & | @    | "            |
| #+=                    | •                                                                |                   | ,              |       | ?     | !      | ' |      | $\bigotimes$ |
| AB                     | С                                                                |                   |                | esp   | ace   |        |   | reto | ur           |

• Pour terminer, cliquer sur « OK »

| ■■ SFR altice | 4G <b>13:49</b>                                                         | 94 % 🔲                             |
|---------------|-------------------------------------------------------------------------|------------------------------------|
|               | Profil installé                                                         | ОК                                 |
|               |                                                                         |                                    |
|               | <b>eduroam®</b><br>Académie de Grenoble                                 |                                    |
| Signé par     | GÉANT Association<br>Vérifié 🖌                                          |                                    |
| Description   | Network configuration profil<br>of 'Académie de Grenoble' -<br>eduroam® | e 'Profile eduroam'<br>provided by |
| Contenu       | Réseau Wi-Fi<br>2 Certificats                                           |                                    |
| Plus de d     | étails                                                                  | >                                  |
|               |                                                                         |                                    |
|               |                                                                         |                                    |
|               |                                                                         |                                    |
|               |                                                                         |                                    |
|               |                                                                         |                                    |
|               |                                                                         |                                    |
|               |                                                                         |                                    |

• Vous pouvez vous connecter sur le réseau wifi « eduroam »

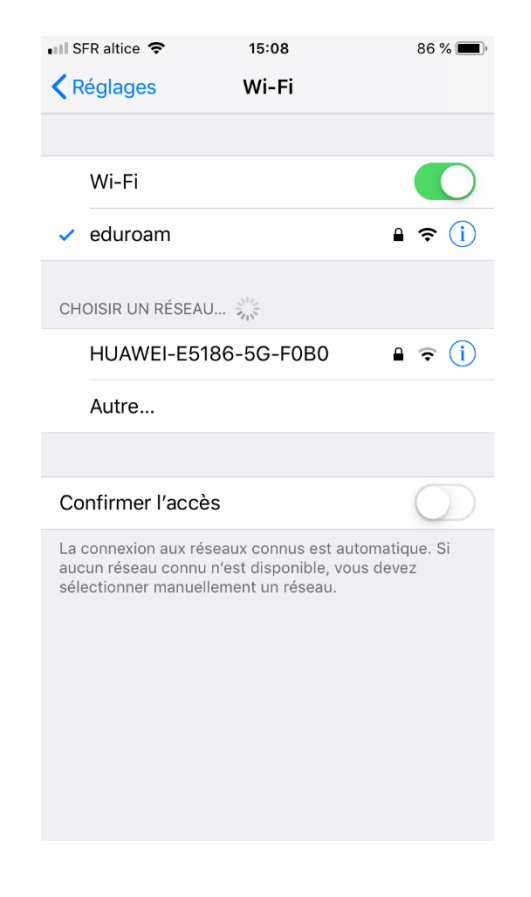